## **How to View or Cancel Event Registrations**

First, log in to your account at <u>sagaftra.org</u>, then follow the steps below:

## Desktop

- 1. Click on the profile icon in the top right.
- 2. Click on My Information.
- 3. Scroll down. Click on the **Events** Info tab.
- 4. Here you can see all your upcoming registrations.
  - a. It will tell you if you are Confirmed or on the Waitlist.
  - b. You can also cancel your registration if needed.

|                                                          | ESP (BETA)               | INFO FOR 🔻          | LOCALS -1   |            | 8           |  |
|----------------------------------------------------------|--------------------------|---------------------|-------------|------------|-------------|--|
|                                                          | Welcome,<br>Logged in as |                     |             |            |             |  |
|                                                          | SIGN OUT                 |                     |             |            |             |  |
| 2                                                        | MY INFORMATIO            | DN                  |             |            | <b>→</b>    |  |
| -                                                        | RESIDUALS POR            | TAL                 |             |            | <b>→</b>    |  |
|                                                          | MY CLAIMS                |                     |             |            | <b>→</b>    |  |
|                                                          | BILLING PORTAI           |                     |             |            | <b>→</b>    |  |
|                                                          |                          |                     |             |            |             |  |
| Mer                                                      | nber Info Der            | nographic Profile   | Agency Info | Logit 3    | Events Info |  |
|                                                          | My Upcoming R            | egistrations        |             |            |             |  |
|                                                          | Booking Sitco            | ms & TV Comedy      |             |            |             |  |
|                                                          | Sep 29, 2024 - 9:00      | AM to 10:30 AM PDT  |             |            |             |  |
|                                                          | Registered Cancel Reg    |                     |             |            | istration   |  |
| IN PERSON: Advanced Scene Study: Deeping Your Process #1 |                          |                     |             |            |             |  |
| A                                                        | Wait list                | -WE TO 2:00 PWI PDT | В           | Cancel Reg | istration   |  |

## Mobile

- 1. Click on the profile icon in the top right.
- 2. Click on **My Information**.
- 3. Scroll down. Click on the arrow next to Member Info.
- 4. Then click on **Events Info.**
- 5. Here you can see all your upcoming registrations.
  - a. It will tell you if you are Confirmed or on the Waitlist.
  - b. You can also cancel your registration if needed.

|   | ≡                        | SAG·AFTRA | 1 | 8        |
|---|--------------------------|-----------|---|----------|
|   | Welcome,<br>Logged in as |           |   |          |
|   | <u>sign out</u>          |           |   |          |
| 2 | MY INFORMATIO            | N         |   |          |
| - | RESIDUALS PORT           | AL        |   |          |
|   | MY CLAIMS                |           |   | <b>→</b> |
|   | BILLING PORTAL           |           |   | <b>→</b> |

|   | Member Info         | 3 | ^ |
|---|---------------------|---|---|
|   | Demographic Profile |   |   |
|   | Agency Info         |   |   |
|   | Login Info          |   |   |
| 4 | Events Info         |   |   |
|   |                     |   |   |